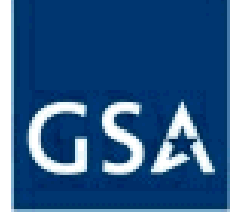

#### FIPS 201 Evaluation Program

#### **Office of Technology Strategy**

April Giles 18 July 2006

#### Presentation Agenda

GSA

- GSA FIPS 201 EP Lab Instantiation Status
- Stepping through the Evaluation Process
- Frequently Asked Questions
- UUE Evaluation Status
- Supplier Application Tips
- ?'s

# GSA FIPS 201 EP Lab Instantiation Status

- Phase 1 & 2 complete
  - 1<sup>st</sup> Stage-- Card/Reader Interoperability Req.
  - 2<sup>nd</sup> Stage-- Evaluation Program mod dev
- Phase 3 in-progress
  - Task Deliverables
    - Fully Configured lab
    - Maintenance EP Lab documentation
    - Operate EP Lab

Lab Instantiation Status continued

GSA

- Phase 3 (in-progress)
  - Implementation Status
    - Selected Lab Services Contractor
    - Implemented
      - -Configuration Control Plan
      - -MRB
      - -Lab workspace (Medium)

# Lab Instantiation Status continued

- Implementation cont'd
  - Approval/Test Procedure updated
    - -Application Package for each category is a zip file with
      - » Attestation sheet (fillable)
      - » Supplier VTD\_VTDR Justification (if app)
        » NDA
      - » Lab Services Agreement (if app)
      - »NCR separate form (home page)

# Lab Instantiation Status continued

- Implementation cont'd
  - New Category added
    - Single Fingerprint Scanner
      - » Application Package posted
  - Login Administration
  - WET updated

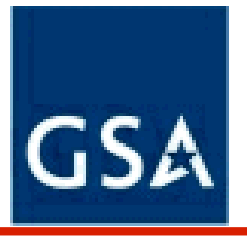

- 1. Determine if product/service requires EP lab evaluation.
  - a. Read Evaluation Programs' FIPS 201 Product/Service Category List. <<u>wksht</u>>
  - b. Determine if your product/service functionality aligns with category description

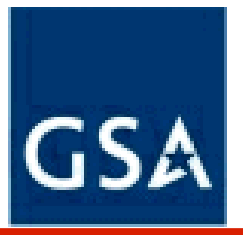

- 2. Make business decision to determine whether or not to commit to Evaluation Process.
  - Reading AP & TP (if applicable)
  - Gathering Test data, Supplier documentation
  - Aligning UUE functionality with AP requirements
  - Eventually....fees

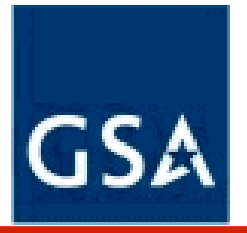

3. Get login form signed by "C" level, and email to EP.

<<u>Login form</u>>

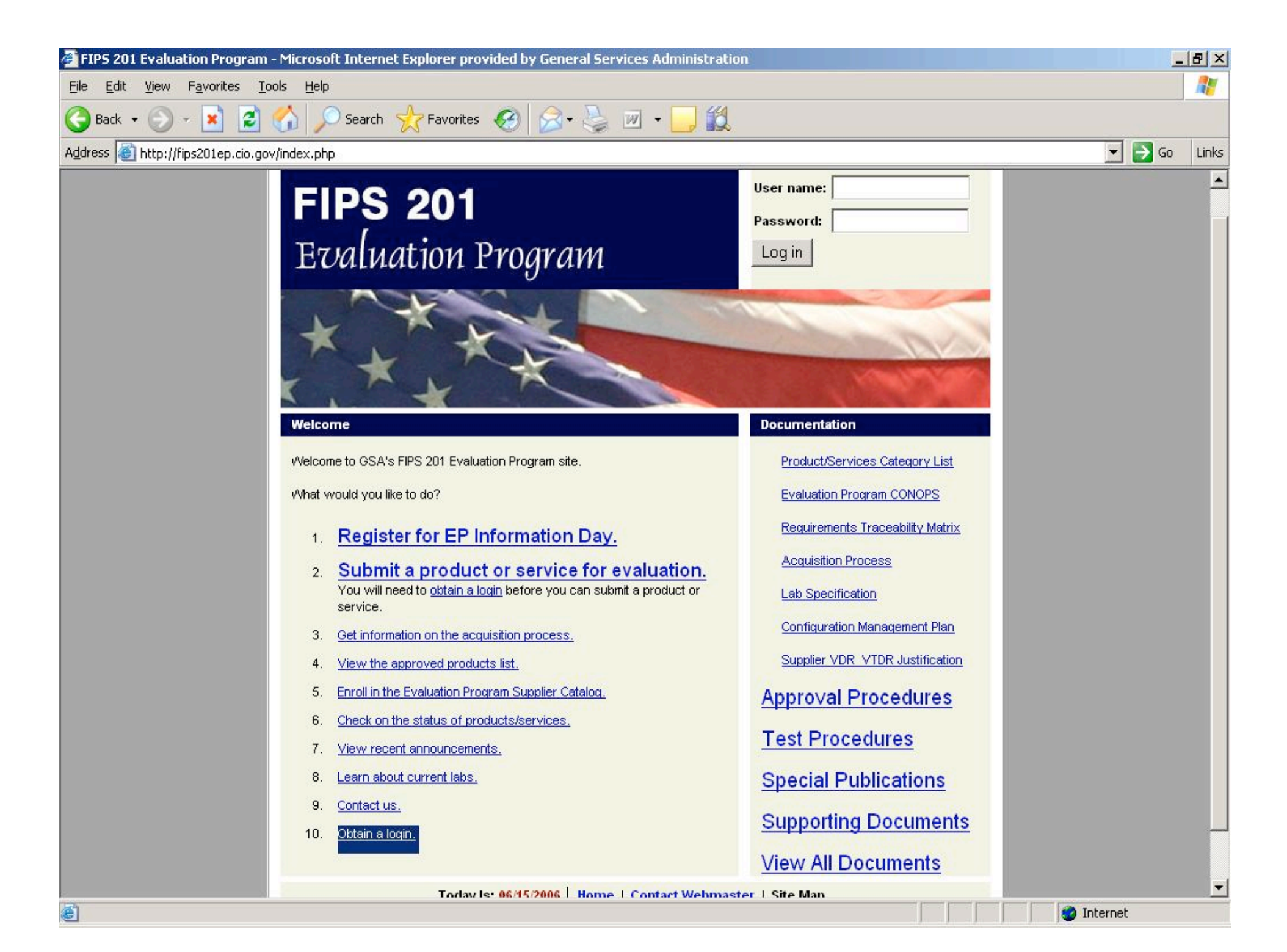

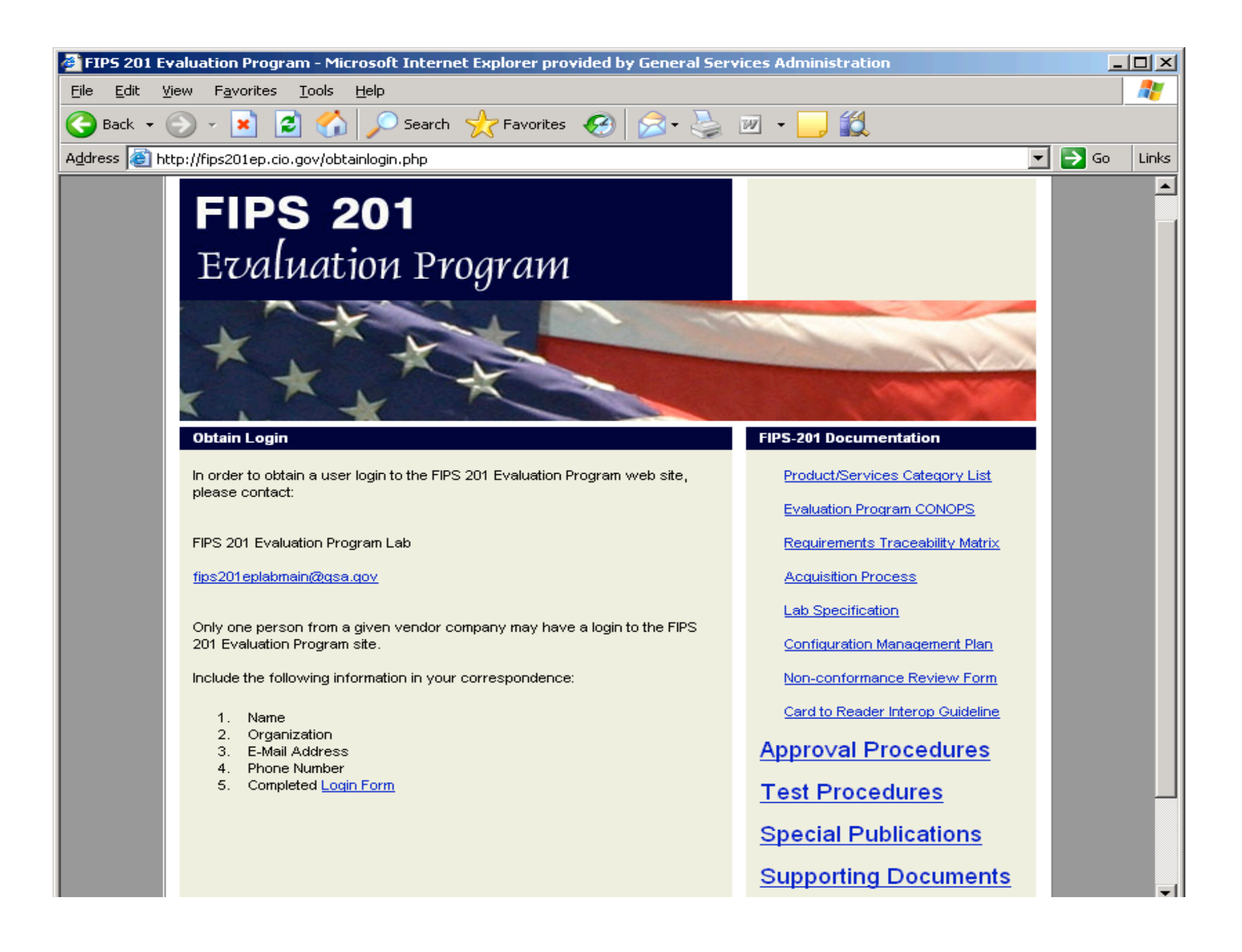

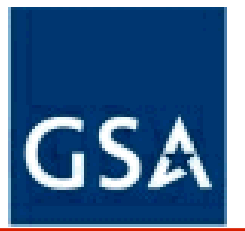

- 4. EP will reply with username and password.
  - a. Only 1 user per organization.
  - b. Allows access to Vendor web enabled status tool.
  - c. Can only view status for own UUE » 28 statuses

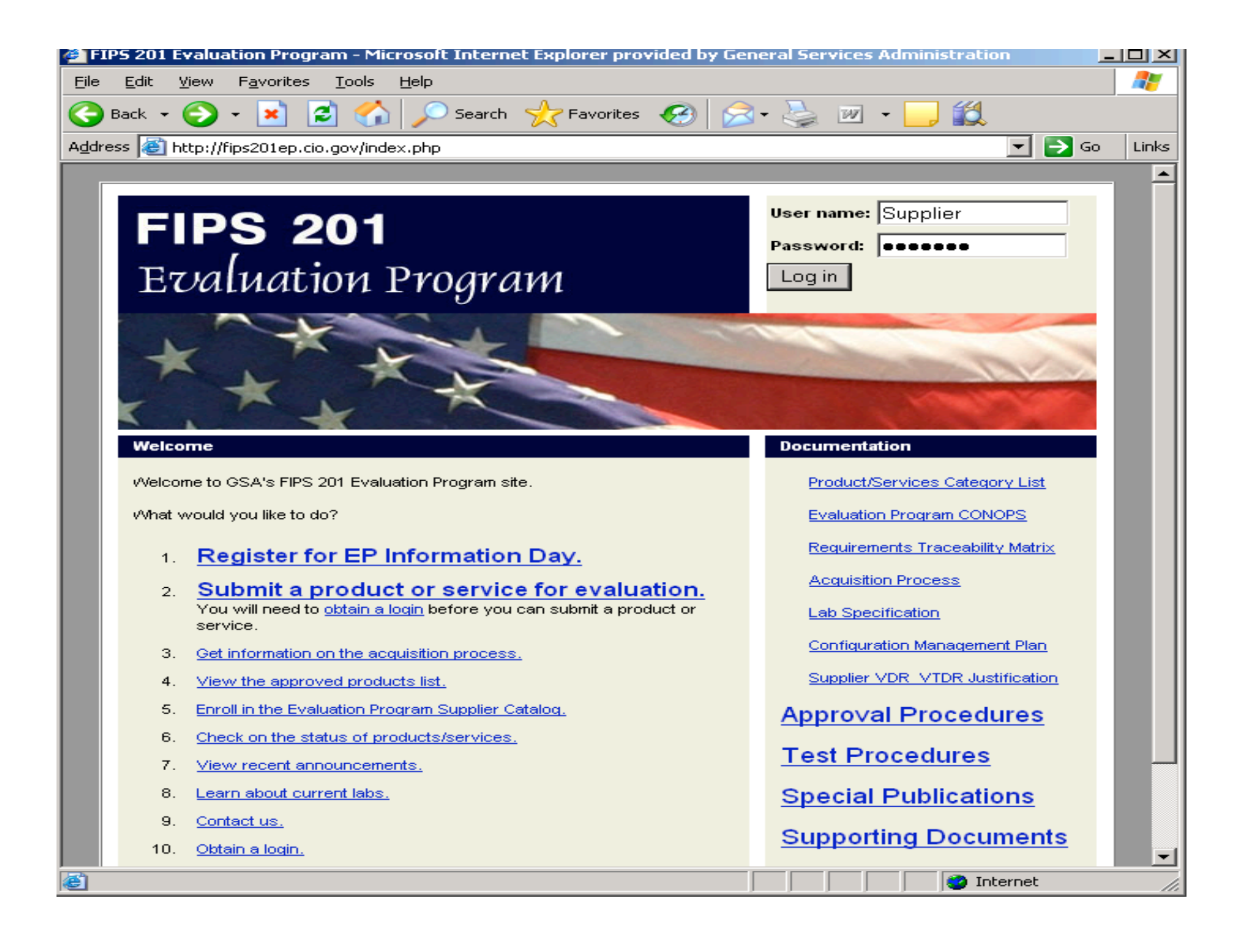

# 28 Statuses

01. Begin Application

02. Package Submitted

03. Package Complete

04. Evaluation Scheduled

05. Evaluation In Progress

05a. SV Begun

05a. SV Complete

05b. VTDR Begun

05b. VTDR Complete

Red = Automatically upgrades

05c. LTDR Begun

05c. LTDR Complete

05d. VDR Begun

05d. VDR Complete

05e. C Begun

05e. C Complete

05f. A Begun

05f. A Complete

06. Evaluation Complete

Yellow = Approval Mechanisms

# 28 Statuses – Cont'd

07. Evaluation Report In Progress

08. Evaluation Report Complete

09. Evaluation Report Under Review

10. Awaiting Gov Approval Authorization

11. Approved

12. Non-Conformant

13. Awaiting Material Review

14. Material Review In Progress

15. Material Review Complete

16. Application Rejected

| 🦉 FIP5 20                 | 1 Evaluation Program :: - Micro                                                                                                    | soft Internet Explorer provided by General Services Administration |   | _  |       |  |  |  |
|---------------------------|----------------------------------------------------------------------------------------------------|--------------------------------------------------------------------|---|----|-------|--|--|--|
| <u>F</u> ile <u>E</u> dit | <u>V</u> iew F <u>a</u> vorites <u>T</u> ools <u>H</u> elp                                                                                                    | )                                                                  |   |    | 2     |  |  |  |
| G Back                    | • 🕗 - 💌 🛃 🏑                                                                                                    | 🔍 Search 🤺 Favorites 🧭 🔗 - چ 📨 - 📙 🎉                               |   |    |       |  |  |  |
| A <u>d</u> dress 🧕        | http://fips201ep.cio.gov/private/i                                                                                                    | ndex.php?module=Issue%20Tracker&func=display&id=196                | > | Go | Links |  |  |  |
|                           | List of Included<br>Hardware/Software<br>Components:                                                                                                    |                                                                    |   |    |       |  |  |  |
|                           | Status History                                                                                                    |                                                                    |   |    |       |  |  |  |
|                           | Status History         16. Application<br>Rejected         2006-07-17 07:29:55         Reasons for rejection:<br>Duplicate Application Deletion Required<br>Incomplete Application Worksheet<br>Incomplete VDR<br>Justification Claims Not Substantiated<br>Missing Attestation<br>Missing Lab Services Agreement<br>Missing VD<br>Missing VD<br>Missing VD<br>Product Not Received by Lab<br>Wrong Category         Please upload all documents and forward product (if applicable), as required by Lab<br>Application Rejection letter. Response from applicant due on or before 2006-07-31 or lat<br>unders are interior from applicant due on or before |                                                                    |   |    |       |  |  |  |
|                           | 02. Package     (April Giles)       Submitted     2006-07-17 07:29:08                                                                                                    |                                                                    |   |    |       |  |  |  |
|                           | 01. Begin Application<br>2006-07-17 07:27:26                                                                                                    | The object has been posted. (Vendor X)                             |   |    | •     |  |  |  |
| <u>ا</u>                  |                                                                                                    | 💙 Interne                                                          | t |    | 11.   |  |  |  |

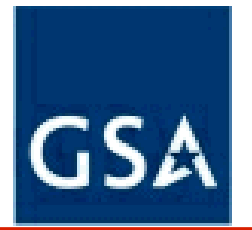

 Supplier's technical representative thoroughly reads applicable Approval Procedure (and TP if applicable).

# a. Categories with TP are;

- » Chuid Reader (2)
- » Authentication Reader
- » Electro-Sleeve
- » PIV Card
- » Transparent Reader
- » Electronic Personalization Device

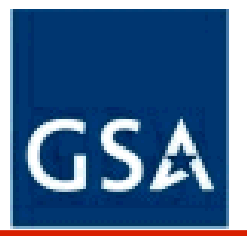

- Vendors' technical representative determines which vendor documents can be submitted to EP as support for applicable approval mechanisms
  - Supplier VTDR\_VDR justification
    - <<u>Supplier VTDR\_VDR justification form</u>>
  - Certification documentation
  - Attestation Sheet
- Steps 1-6 occur before Supplier submits online APL application!

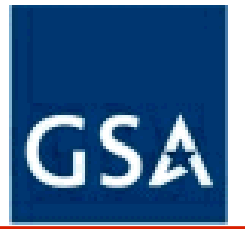

- 7. Supplier's (authorized user) completes online application form.
  - Select:

"Apply for product/service evaluation"

Supplier completes online application form

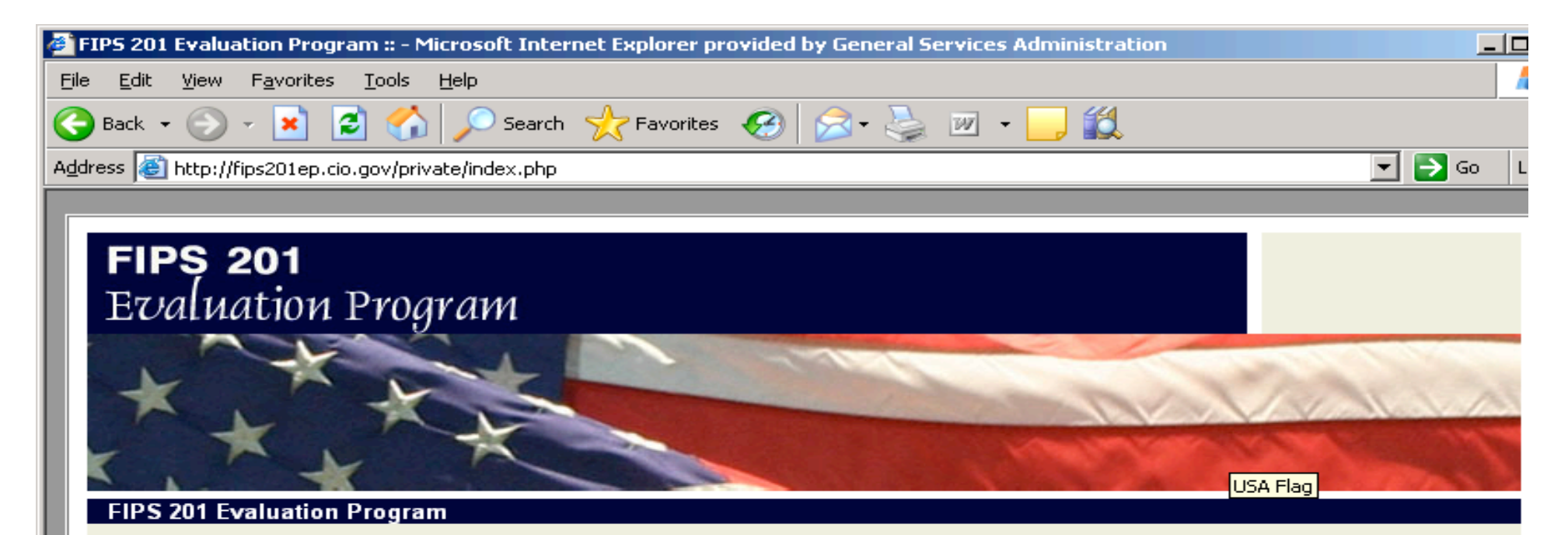

[|<u>View Products and Services</u>|<u>Apply for Product/Service Evaluation</u>|<u>Submit Document Package</u>|<u>PIV</u> <u>Card Data Objects</u>|<u>Log Out</u>|]

#### Products and Services

Click on any product's name in order to view more information on that product.

| Supplier | Product                    | Lab                            | Current Status           | Date           | Product Category             |
|----------|----------------------------|--------------------------------|--------------------------|----------------|------------------------------|
| Vendor X | <u>62: Test</u><br>Product | GSA Evaluation Program<br>Main | 02. Package<br>Submitted | 2006-06-<br>01 | Transparent Reader           |
| Vendor X | 71: noneany                | GSA Evaluation Program<br>Main | 02. Package<br>Submitted | 2006-06-<br>13 | Authentication Key<br>Reader |
|          |                            |                                |                          |                |                              |
|          |                            |                                |                          |                |                              |
|          |                            |                                |                          |                |                              |
|          |                            |                                |                          |                |                              |

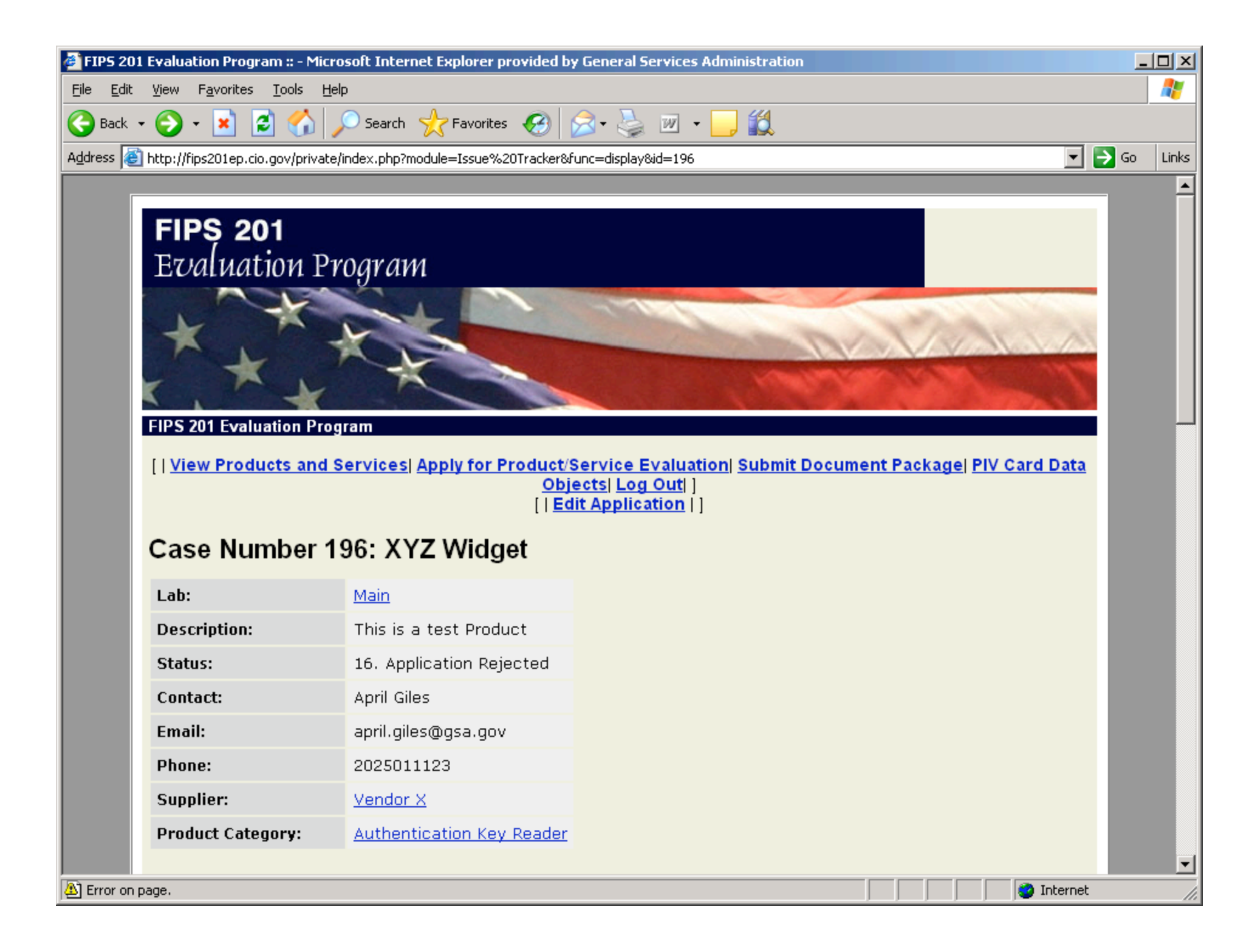

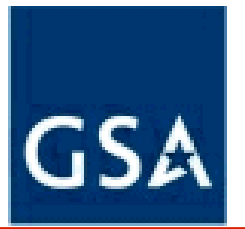

- 8. UUE Status automatically changes to "Begin Application"
  - a. Instructions on how to view status of application are as follows:
    - i. Log in

UUE

Service)

- ii. "View Products & Services" page is loaded. Select (Product or
- iii. Scroll down to "Status History" section. Topmost status is most current.

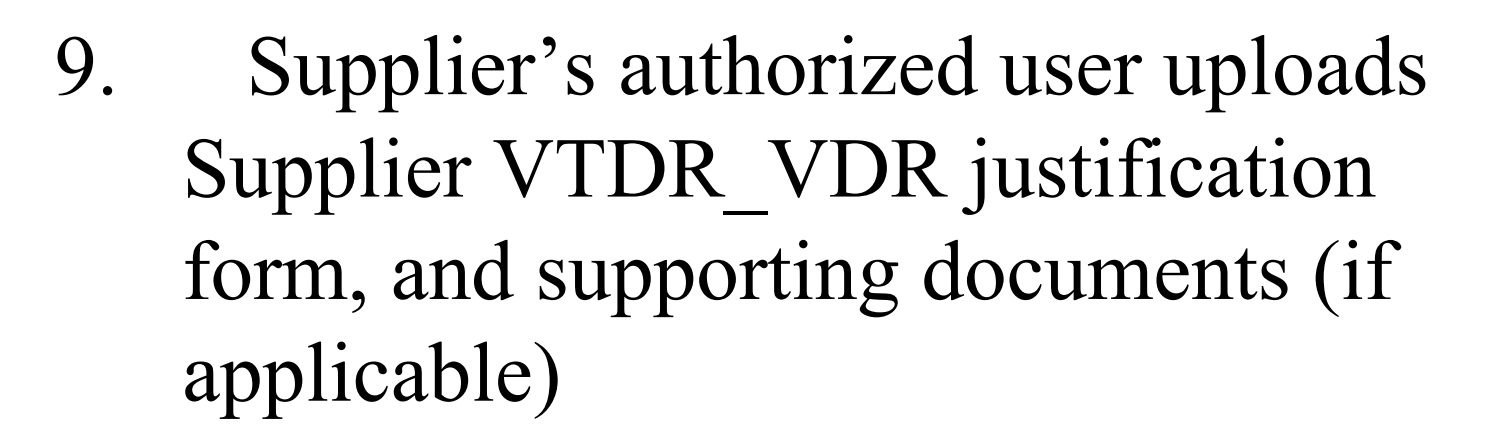

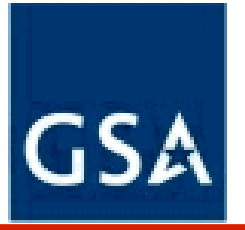

- 10. UUE Status automatically changes to "Package Submitted"
  - a. Even if all documents are not loaded, status will still change to"Package Submitted"
  - b. Supplier has 5 days to complete application and forward product (if app)
  - c. List of supplier uploaded files will be shown in "Related Files" section

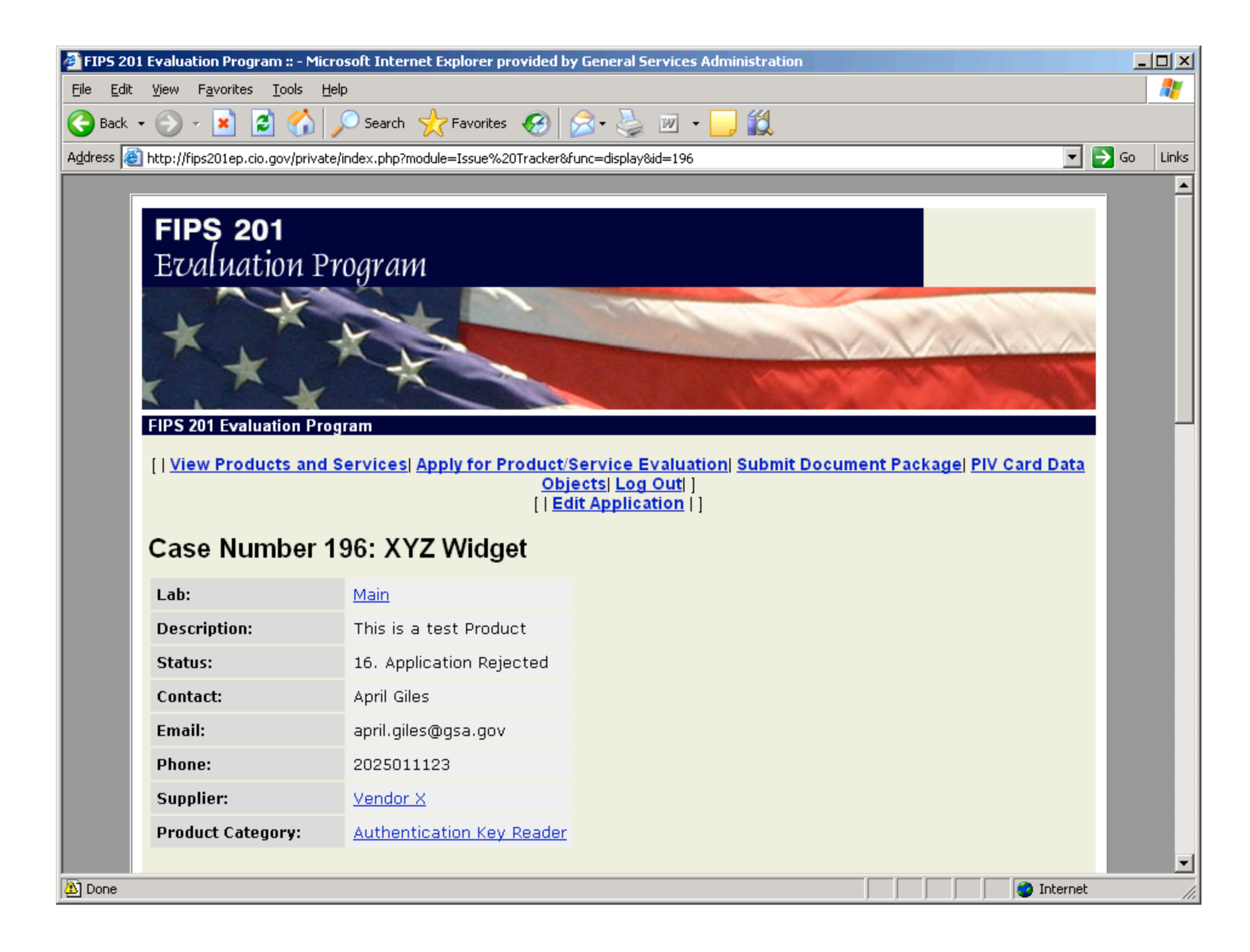

| 🚰 FIPS 201 Evaluation Program :: - Microsoft Internet Explorer provided by General Services Administration |                                                                                                    |     |    |     |     |  |  |  |  |
|----------------------------------------------------------------------------------------------------|----------------------------------------------------------------------------------------------------|-----|----|-----|-----|--|--|--|--|
| <u>F</u> ile <u>E</u> dit <u>V</u> iew F <u>a</u> vorites <u>T</u> ools <u>H</u> elp                       |                                                                                                    |     |    |     |     |  |  |  |  |
| Ġ Back 🝷 🚱 👻 📓 🐔 🔒                                                                                         | 🔎 Search 🤺 Favorites 🤣 😥 - 🍃 🎉                                                                                                    |     |    |     |     |  |  |  |  |
| Address 🙆 http://fips201ep.cio.gov/private                                                                 | /index.php?module=Issue%20Tracker&func=display&id=196                                                                                                    | ] 🖯 | Go | Lin | ks  |  |  |  |  |
| Address Ethtp://fips201ep.cio.gov/private                                                                  | Index.php?module=Issue%20Tracker@func=display@id=196         Reasons for rejection:         Duplicate Application Deletion Required         Incomplete Application Online Form         Incomplete Justification Worksheet         Incomplete VDR         Incomplete VTDR         Justification Claims Not Substantiated         Missing Justification Worksheet         Missing Justification Worksheet         Missing Justification Worksheet         Missing Justification Worksheet         Missing VD         Missing VD         Missing VDR         Product Not Received by Lab         Wrong Category         Please upload all documents and forward product (if applicable), as required by Lab         Application Rejection letter. Response from applicant due on or before 2006-07-31 or lab will deem application rejection final, and application will be deleted.         (April Giles)         (April Giles) |     | Go | Lin |     |  |  |  |  |
| 01. Begin Application<br>2006-07-17 07:27:26                                                               | The object has been posted. (Vendor X)                                                                                                    |     |    |     |     |  |  |  |  |
|                                                                                                    |                                                                                                    |     |    |     | •   |  |  |  |  |
| 街 Error on page.                                                                                           | 🔹 👘 👘 👘 👘 👘 👘                                                                                                    | iet |    |     | 11. |  |  |  |  |

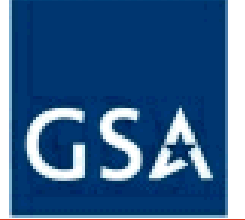

- 11. Lab reviews application, and supporting documentation to determine package completeness.
  - As defined by Approval Procedure
- 12. If Lab determines application submitted is complete then lab changes UUE Status to "Package Complete"
  - If Lab determines application not complete then application status will change to "Application Rejected" and an email will be generated and forwarded to Supplier, requesting additional documentation or material.
  - Applicant will have 10 days to respond with appropriate documentation/product before rejection is final

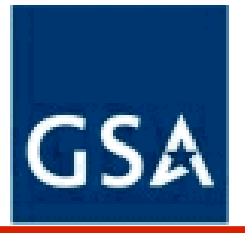

- Supplier reactive from this point forward
- 13. Lab changes UUE Status to"Evaluation in Progress"
  - a. 10 business days to complete

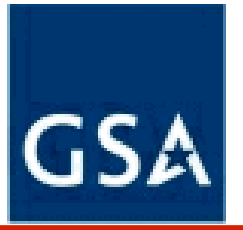

- 14. Lab completes evaluation as defined by applicable "Approval Procedure"
- 15. Lab changes status to "Evaluation Complete"
- 16. Lab generates an Evaluation Report.
- 17. Lab makes recommendation to Approval Authority of "Conformant" or "Non-Conformant".

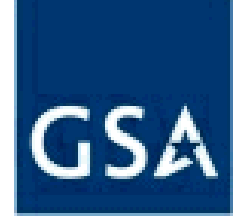

20. Lab informs Supplier representative of Approval Authority's decision via email.
a. If approved, lab will forward approval forms ( to Supplier's authorized representatives email), and add Supplier to Approved Product List online.

| 🚰 FIPS 201 Evaluation Program - Microsoft Internet Explorer provided by General Services Administration |                                     |                                |                           |          |            |            |            |                         | _ 🗆          | ×             |                  |       |      |    |          |
|----------------------------------------------------------------------------------------------------|-------------------------------------|--------------------------------|---------------------------|----------|------------|------------|------------|-------------------------|--------------|---------------|------------------|-------|------|----|----------|
| File Edit View Favorites Tools Help                                                                     |                                     |                                |                           |          |            |            |            |                         |              | 7             |                  |       |      |    |          |
| 🕞 Back 🔹 💮 🖌 🗾 🛃 🏠 🔎 Search 🤺 Favorites 🚱 🔗 + چ 🔟 🔹 🛄 🐇                                                 |                                     |                                |                           |          |            |            |            |                         |              |               |                  |       |      |    |          |
| Address 🙆                                                                                               | http://fips201ep.o                  | :io.gov/apl.php                |                           |          |            |            |            |                         |              |               |                  | •     | ə Go | Li | nks      |
|                                                                                                    | FIPS 2                              | 01                             |                           |          |            |            |            |                         |              |               |                  |       |      |    | <b>^</b> |
| Production Program                                                                                      |                                     |                                |                           |          |            |            |            |                         |              |               |                  |       |      |    |          |
|                                                                                                    |                                     |                                | X                         |          |            |            |            |                         |              |               |                  |       |      |    |          |
|                                                                                                    | FIPS 201 Evaluati                   | on Program App                 | roved Product Lis         | st       |            |            |            |                         |              |               |                  |       | 1    |    |          |
|                                                                                                    | Supplier                            | Category                       | UUE Name                  | UUE #    | H/W<br>ver | S/W<br>ver | F/W<br>ver | Contact<br>Name         | Contact #    | Valid<br>Date | Restrictions     |       |      |    |          |
|                                                                                                    | Verisign, Inc.                      | Shared Service<br>Provider     | Verisign SSP PKI          | n/a      | n/a        | 1.1        | n/a        | Nicholas F.<br>Piazzola | 410-691-2100 | 6/14/06       | none             |       |      |    |          |
|                                                                                                    | ORC, Inc.                           | Shared Service<br>Provider     | ORC ACES/SSP              | n/a      | n/a        | 3.3.1      | n/a        | Daniel<br>Turissini     | 703-401-1706 | 6/15/06       | none             |       |      |    |          |
|                                                                                                    | Cybertrust, Inc.                    | Shared Service<br>Provider     | Cybertrust<br>Federal SSP | n/a      | n/a        | n/a        | n/a        | Thomas<br>Greco         | 443-367-7052 | 6/20/06       | none             |       |      |    |          |
|                                                                                                    | Cogent Systems,<br>Inc.             | Template<br>Generator          | BioSDK<br>4.1/COGENT BSP  | 00170A47 | n/a        | 4.1        | n/a        | Anne Wang               | 626-463-6003 | 6/28/06       | none             |       |      |    | Γ        |
|                                                                                                    | Cogent Systems,<br>Inc.             | Template Matcher               | BioSDK<br>4.1/COGENT BSP  | 00170A45 | n/a        | 4.1        | n/a        | Anne Wang               | 626-463-6003 | 6/28/06       | none             |       |      |    |          |
|                                                                                                    | Cross Match<br>Technologies<br>Inc. | Fingerprint<br>Capture Station | ID 500                    | ID 500   | n/a        | n/a        | n/a        | Paul Frasca             | 703-841-6285 | 6/28/06       | none             |       |      |    |          |
|                                                                                                    | Cross Match<br>Technologies<br>Inc. | Fingerprint<br>Capture Station | ID 500M                   | ID 500M  | n/a        | n/a        | n/a        | Paul Frasca             | 703-841-6285 | 6/28/06       | none             |       |      |    |          |
|                                                                                                    | Cross Match<br>Technologies<br>Inc. | Fingerprint<br>Capture Station | ID 700                    | ID 700   | n/a        | n/a        | n/a        | Paul Frasca             | 703-841-6285 | 6/28/06       | none             |       |      |    |          |
| Dese                                                                                                    | Cross Match                         |                                |                           |          |            |            |            |                         |              |               |                  |       |      |    |          |
| Done                                                                                                    |                                     |                                |                           |          |            |            |            |                         |              |               | i i i i i 🥶 Ince | ernec |      |    | _//      |

### Frequently Asked Questions

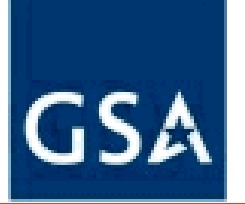

•Why isn't there a category on the FIPS 201 Product/Service category list for my product/service ?

•How long will it take to get on the APL?

•AGENCY- How do I determine the status of a suppliers application?

•http://fips201ep.cio.gov/faq.php

# UUE Evaluation Status Continued

GSA

# Application Rejection Cause

| Product Not Received by Lab             | 18 |
|-----------------------------------------|----|
| Missing Justification Worksheet         | 21 |
| Missing VD                              | 0  |
| Missing VTDR                            | 0  |
| Missing Attestation                     | 20 |
| Missing NDA                             | 9  |
| Missing Lab Services Agreement          | 23 |
| Duplicate Application Deletion required | 5  |
| Wrong Category                          | 6  |
| Incomplete Application Online Form      | 30 |
| Justification Claims not substantiated  | 4  |
| Incomplete Justification Worksheet      | 1  |
| Incomplete VDR                          | 0  |
| Incomplete VTDR                         | 0  |
| Incomplete Attestation                  | 4  |

# UUE Evaluation Status 7/13/06

GSA

| Status                                        | #<br>Total | Metric type | Comments                                                                                                    |
|-----------------------------------------------|------------|-------------|----------------------------------------------------------------------------------------------------|
| # Suppliers Received Login                    |            | Supplier    | Total number of Suppliers that have enrolled to<br>participate in the FIPS 201 Evaluation Program,<br>but have not created an online application for<br>Product/Service to be placed on APL.                                                                     |
| # Suppliers Started Applications              | 35         | Supplier    | Total number of Suppliers that have completed<br>an online application for at least 1<br>Product/Service                                                                                                    |
| Total number of Product/Services applications | 165        | Supplier    | More than 1 product per supplier (35 total<br>Suppliers have applied 165 products/services)                                                                                                    |
| Begin Application                             | 104        | UUE         | Products/Services applying to be<br>evaluated—completed online application form,<br>but have not submitted required documentation<br>and product                                                                                                    |
| Package Submitted                             | 0          | UUE         | Total number of products for which completed<br>Application Package have been received.<br>Completed packages are necessary to start<br>evaluation process. Not verified by lab as<br>complete application package. Supplier has<br>uploaded at least 1 document |
| Application Rejected                          | 38         | UUE         | Incomplete applications                                                                                                    |
| Package Completed                             | 0          | UUE         | Verified by lab as completeall docs and product received                                                                                                    |

# UUE Evaluation Status Continued

GSA

| Status                              | #<br>Total | Metric type | Comments                                                                                               |
|-------------------------------------|------------|-------------|----------------------------------------------------------------------------------------------------|
| Awaiting GSA Approval Authorization | 0          | UUE         |                                                                                                    |
| Approved                            | 14         | UUE         | Total number of approved products with<br>evaluation completed and posted to Approved<br>Product List. |
| Non-Conformant                      | 0          | UUE         |                                                                                                    |
| MRB In Progress                     | 0          | UUE         |                                                                                                    |
| # UUE with Past Due Evaluation      | 0          | UUE         | Number products/services that have not completed evaluation within 10 days.                            |
| # UUE Completed Ahead of Schedule   | 14         | UUE         | Number products/services that have not completed evaluation in less than 10 days.                      |

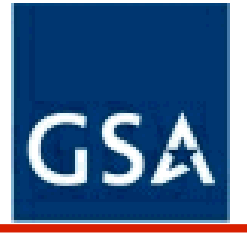

- •Read Approval Procedures before completing online application
- •Do not make changes to the Attestation Forms
- •Complete online application when product/service actually exists
- •Make sure contact persons' telephone number is answered
- •Don't upload documents until a completed app package is ready
- •Add a contact number to all emails forwarded to me

#### Questions ?

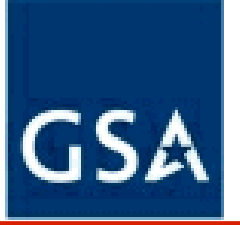

April Giles – FIPS 201 Evaluation Program Chief Architect

Contact information:

Email: april.giles@gsa.gov

Website: http://www.smart.gov/fips201apl

Phone: 202.501.1123